## **Zetasizer Nano Series Export Data**

1. 先選擇要輸出之數據

| 📥 DTS - [300nm std] |                                                                                     |     |              |          |               |             |       |              |        |                |              |       |       |      |          |
|---------------------|-------------------------------------------------------------------------------------|-----|--------------|----------|---------------|-------------|-------|--------------|--------|----------------|--------------|-------|-------|------|----------|
| 1                   | 🛋 E                                                                                 | ile | <u>E</u> dit | ⊻iew     | <u>M</u> easu | re <u>]</u> | [ools | <u>S</u> eci | urity  | <u>W</u> indow | <u>H</u> elp |       |       |      |          |
| 1                   | 1                                                                                   | 3   | 3            | <u>}</u> |               | 3           | Size  |              |        |                | • 😭          | : 🕸   |       |      |          |
| /                   | Records View ( Intensity PSD (M) ( Volume PSD (M) ( Size quality report (M) ( Exper |     |              |          |               |             |       |              |        |                |              |       |       |      |          |
| F                   | Record                                                                              | d   | Туре         | Sample   | Name          | Meas        | ureme | nt Da        | te and | l Time         | T            | Z-Ave | Pdl   | Pk 1 | Mean Int |
|                     |                                                                                     |     |              |          |               |             |       |              |        |                | °C           | d.nm  |       | d.nn | n        |
|                     |                                                                                     | 2   | Size         |          | 1             | 2008        | 年2月   | 18日 1        | 下午!    | 06:38:00       | 24.9         | 100.1 | 0.002 |      | 104.     |
| E                   |                                                                                     | 3   | Size         |          | 1             | 2008        | 年2月   | 19日,         | 上午・    | 09:58:37       | 24.9         | 100.1 | 0.002 |      | 104.     |
|                     |                                                                                     | 4   | Size         |          | 1             | 2008        | 年2月   | 19日 1        | 下午・    | 01:34:00       | 24.9         | 100.1 | 0.002 |      | 104.     |
|                     |                                                                                     | 5   | Size         |          | 1             | 2008        | 年2月   | 19日 1        | 下午・    | 01:37:22       | 24.9         | 100.1 | 0.002 |      | 104.     |
|                     |                                                                                     |     |              |          |               |             |       |              |        |                |              |       |       |      |          |

## 2. 選擇 file>export

| 🜥 DTS - [300nm std] |      |                                        |                                                          |              |       |            |        |  |  |  |
|---------------------|------|----------------------------------------|----------------------------------------------------------|--------------|-------|------------|--------|--|--|--|
| ं 📥                 | Eile | <u>E</u> dit <u>V</u> iew <u>M</u> eas | ure <u>T</u> ools <u>S</u> ecurity <u>W</u> indow        | <u>H</u> elp |       |            |        |  |  |  |
| : 🎦                 |      | New 🕨                                  | Size                                                     | - 😭          | 1 🖏   | 118<br>200 |        |  |  |  |
|                     |      | Open 🕨                                 | ity PSD (M) 🐨 Volume PSD (M) 🕼 Size quality report (M) 🌾 |              |       |            |        |  |  |  |
| Rec                 | <    | ⊆lose                                  | Measurement Date and Time                                | T            | Z-Ave | Pdl        | Pk 1 M |  |  |  |
|                     |      | Save As                                |                                                          | °C           | d.nm  |            | d.nm   |  |  |  |
|                     |      |                                        | 2008年2月18日下午 06:38:00                                    | 24.9         | 100.1 | 0.002      |        |  |  |  |
|                     |      | Export                                 | 2008年2月19日上午 09:58:37                                    | 24.9         | 100.1 | 0.002      |        |  |  |  |
|                     |      | Print Setup                            | 2008年2月19日下午 01:34:00                                    | 24.9         | 100.1 | 0.002      |        |  |  |  |
|                     | D.   | Print Preview                          | 2008年2月19日下午 01:37:22                                    | 24.9         | 100.1 | 0.002      |        |  |  |  |
|                     | 3    | Print Ctrl+P                           |                                                          |              |       |            |        |  |  |  |
|                     |      | <u>B</u> atch print                    |                                                          |              |       |            |        |  |  |  |
|                     |      | <u>C</u> reate PDF                     |                                                          |              |       |            |        |  |  |  |
|                     |      | <u>1</u> 300nm std                     |                                                          |              |       |            |        |  |  |  |
|                     |      | E <u>×</u> it                          |                                                          |              |       |            |        |  |  |  |
|                     |      |                                        | _                                                        |              |       |            |        |  |  |  |

點選後出現一個視窗,如下頁。

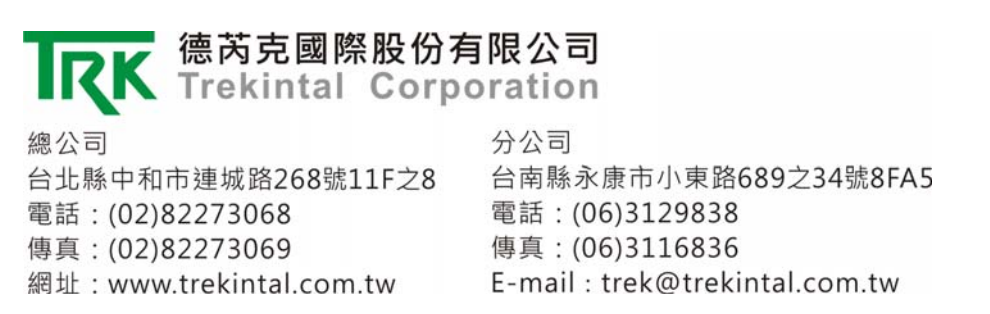

## 3. 出現以下視窗,選擇輸出到檔案(export to file)

| Export Data                                         |                  |
|-----------------------------------------------------|------------------|
| File Parameters Settings                            |                  |
| Export Options                                      |                  |
| Export to file     Export all records               |                  |
| © Export to Clipboard © Export selection only       |                  |
| File Options                                        | 之方的楼安之收勿         |
| Export file path: 按下 Browse 可以設                     | <b>正仔以福条</b> 《路径 |
| ts\Malvern Instruments\DTS\Export Data\exported.txt | to file          |
| Browse Overwr                                       | te file          |
|                                                     |                  |
|                                                     |                  |
|                                                     |                  |
| t lists                                             |                  |
| Specify export file name                            | 2 🔀 1            |
| Look in: 🗁 Export Data                              | 🖌 🔇 🤣 📂 🛄+       |
|                                                     |                  |
| My Recent                                           |                  |
| Documents                                           |                  |
|                                                     |                  |
| t Desktop                                           |                  |
|                                                     |                  |
|                                                     |                  |
| My Documents                                        |                  |
| 如欲輸出為非                                              | 文字檔, 請輸入副檔名,     |
| My Computer 如 excel 檔(.xls                          | ).word 檔(.doc)等等 |
|                                                     |                  |
| File name: exported.xls                             | V Open           |
| My Network Files of type: Tab separate              | d (*.txt) Cancel |

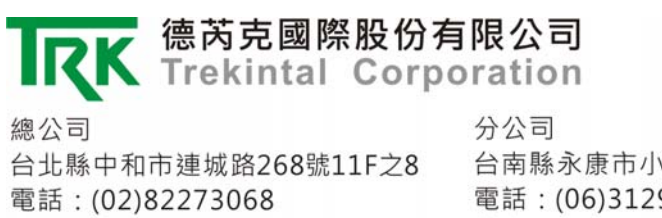

傳真:(02)82273069

網址:www.trekintal.com.tw

台南縣永康市小東路689之34號8FA5 電話:(06)3129838 傳真:(06)3116836 E-mail:trek@trekintal.com.tw 4. 到第二子頁面,選擇"Use export template parameters",可設定使用者所需要 之參數

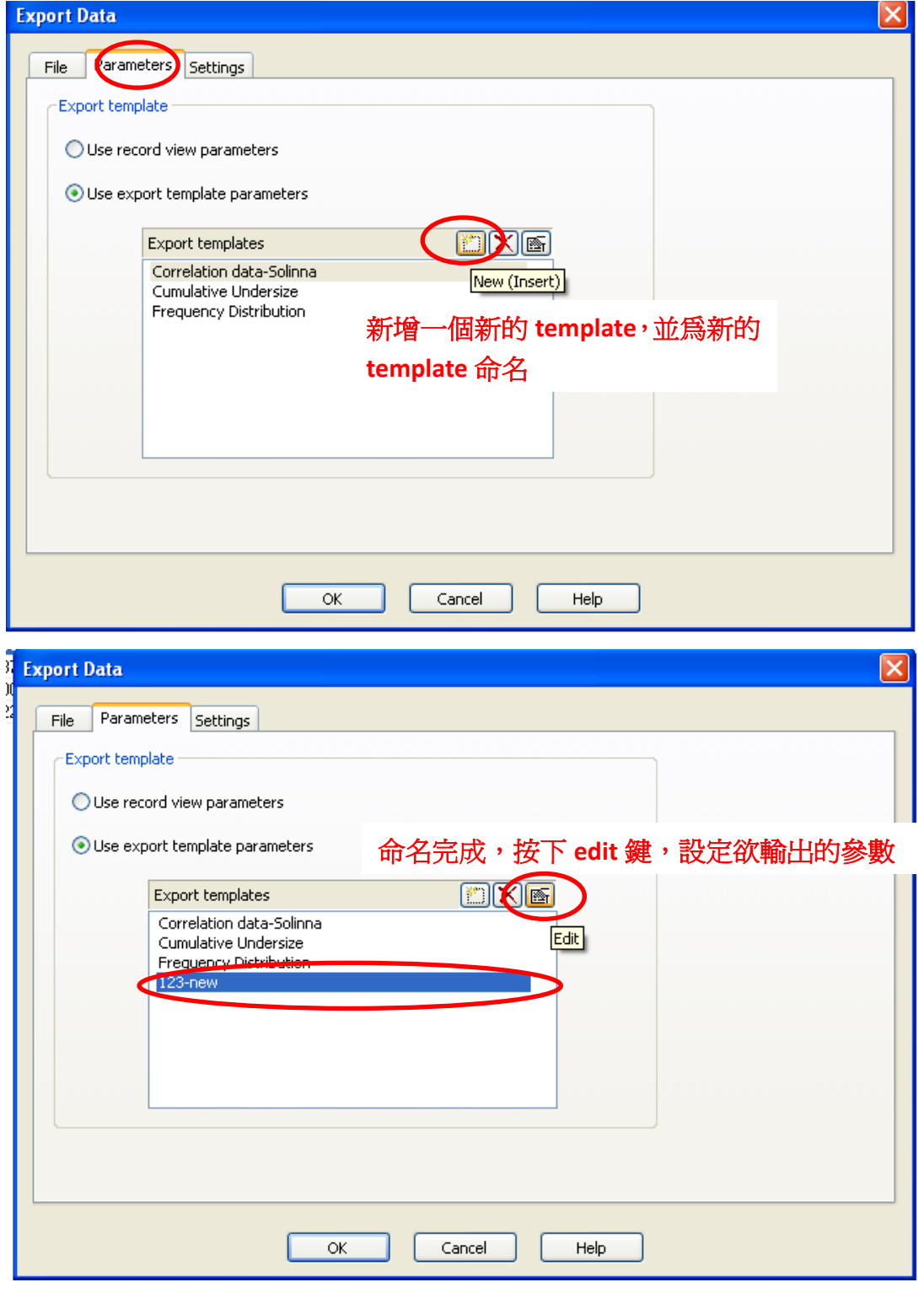

K 德芮克國際股份有限公司 Trekintal Corporation

總公司 台北縣中和市連城路268號11F之8 電話:(02)82273068 傳真:(02)82273069 網址:www.trekintal.com.tw 分公司 台南縣永康市小東路689之34號8FA5 電話:(06)3129838 傳真:(06)3116836 E-mail:trek@trekintal.com.tw 5. 選擇欲設定之參數:選擇第二子頁,可看到下圖視窗

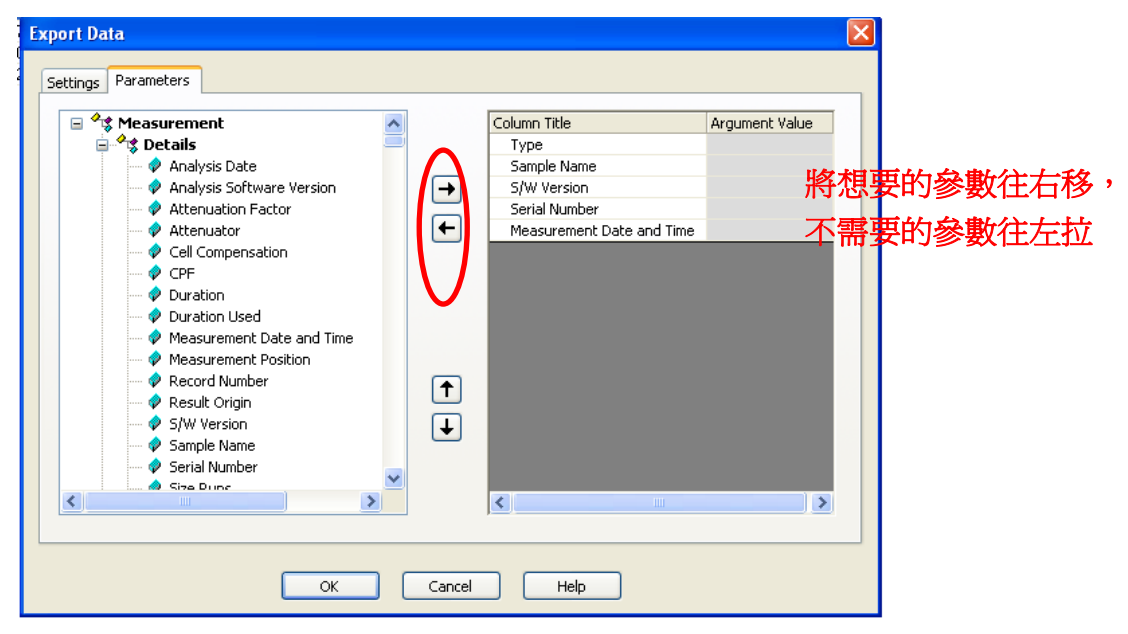

- 6. 想輸出 raw data,建議可選擇以下參數:例如
  - a. correlation data: 光子自相關的 raw data
  - b. sizes:每個粒徑分布,即原報表高斯分布的X軸
  - c. intensities:每個粒徑分布的含量,即原報表高斯分布的Y軸

此兩項可做圖, 此圖即為原報表 的粒徑分布圖

d. sample name:樣品名稱

由於輸出於 Excel 的方式是橫向輸出,Excel 橫向欄位上限為 256 條,請注意不要拉取過多的參數輸出,以免數據輸出不完全。

| 37 <mark>Expo</mark><br>00 | rt Data                                                                                                    |                                                               |                                                                                                    |                | 4 |
|----------------------------|----------------------------------------------------------------------------------------------------|---------------------------------------------------------------|----------------------------------------------------------------------------------------------------|----------------|---|
| 22 Set                     | tings Parameters                                                                                                    |                                                               |                                                                                                    |                |   |
|                            | Derived Count Rate     Diffusion Coefficient     Diffusion Reak     Diffusion Fit     Distribution Fit     Distribution Fit Delay Tim     Distribution Fit Delay Tim     Flow Intensity Threshold     Fitow Peak Start Volumes     Pitow Peak Start Volumes     In Range     Intensity Mean     Intensity Mean     Intensity Mean     Intensity Mean     Mark-Houwink Mol. Weig     Mark-Houwink Mol. Weig | ss ()<br>the<br>the<br>the<br>the<br>the<br>the<br>the<br>the | Column Title Sample Name Measurement Date and Time Correlation Delay Times Correlation Data Distribution Fit Delay Times Distribution Fit Delay Times Distribution Fit Delay Interosties el Help | Argument Value |   |

7. 按下 OK 後,即可輸出完成。

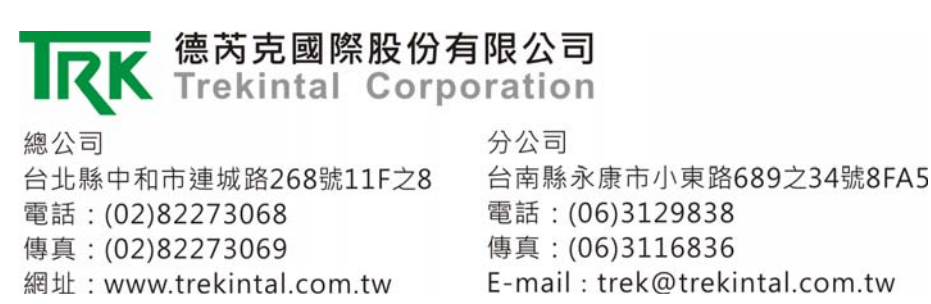